## How to Cancel a Section Prior to Enrollment

This job aid details the process for canceling a Section prior to enrollment.

| 1. | From the Main Menu,              | Favorites  Main Menu  Curriculum Management  Schedule of Classes  Maintain Schedule of Classes                                |  |  |  |  |
|----|----------------------------------|----------------------------------------------------------------------------------------------------|--|--|--|--|
|    | navigate to:                     |                                                                                                    |  |  |  |  |
|    | Curriculum                       |                                                                                                    |  |  |  |  |
|    | Management>Schedule of           |                                                                                                    |  |  |  |  |
|    | Classes>                         |                                                                                                    |  |  |  |  |
|    | Maintain Schedule of<br>Classes. | Maintain Schedule of Classes<br>Enter any information you have and click Search. Leave fields blank for a list of all values. |  |  |  |  |
|    |                                  | Find an Existing Value                                                                                                    |  |  |  |  |
|    |                                  | Academic Institution = V UCB01                                                                                                |  |  |  |  |
|    |                                  |                                                                                                    |  |  |  |  |
|    |                                  | Catalog Nbr begins with                                                                                                    |  |  |  |  |
|    |                                  | Academic Career =  Campus begins with                                                                                         |  |  |  |  |
|    |                                  | Description begins with  Course ID begins with                                                                                |  |  |  |  |

Ŧ

Search Clear Basic Search 🖾 Save Search Criteria

Q

Course Offering Nbr =

Case Sensitive

Academic Organization begins with 🔻

Maintain Schedule of Classes

2. Enter the Term, Subject Area and Catalog Nbr of the class you would like to cancel in the Search Criteria section.

- 3. Select Search.
- From the Basic Data tab, find the section you want to cancel by clicking the arrows on right (on Class Sections line).
- 5. Once you are on the section you want to cancel, click the minus sign.

| Enter any information you have and click Search. Leave fields blank for a list of all values.                                                                                                    |                                                                                                    |                                    |                                                                        |                                                                                                    |         |         |  |  |  |
|----------------------------------------------------------------------------------------------------|----------------------------------------------------------------------------------------------------|------------------------------------|------------------------------------------------------------------------|----------------------------------------------------------------------------------------------------|---------|---------|--|--|--|
| Find an Existing Value                                                                                                    |                                                                                                    |                                    |                                                                        |                                                                                                    |         |         |  |  |  |
| Search Criteria                                                                                                    |                                                                                                    |                                    |                                                                        |                                                                                                    |         |         |  |  |  |
| Academic Institution = ▼<br>Term = ▼<br>Subject Area = ▼<br>Catalog Nbr begins with                                                                                                    | UCI<br>218<br>MA                                                                                    | B01<br>8<br>TH                     |                                                                        | ୁ<br>ପୁ<br>ପୁ<br>ପୁ                                                                                                    |         |         |  |  |  |
| Academic Career =  Campus begins with Description begins with Course ID begins with Course Offering Nbr =  Academic Organization begins with                                                                                                    | •         •           •         •           •         •           •         •           •         • |                                    |                                                                        | ▼<br>]<br>]<br>]<br>Q<br>]<br>Q                                                                                                    |         |         |  |  |  |
| Case Sensitive                                                                                                    | <u> </u>                                                                                            |                                    |                                                                        |                                                                                                    |         |         |  |  |  |
| Search Clear Basic Search 🖾 Save Search Criteria                                                                                                    |                                                                                                    |                                    |                                                                        |                                                                                                    |         |         |  |  |  |
| Basic Data Meetings Enrollment Control Resources Notes Evan LMS Data Taythook CL Interface                                                                                                    |                                                                                                    |                                    |                                                                        |                                                                                                    |         |         |  |  |  |
| Course ID     114546     Course Offering Nbr     1       Academic Institution     UC Berkeley     Term     2018 Fail     Undergrad       Subject Area     MATH     Mathematics     Auto Create Component       Catalog Nbr     16A     ANAL GEO & CALCULUS |                                                                                                    |                                    |                                                                        |                                                                                                    |         |         |  |  |  |
| Class Sections  *Session 1  *Class Section 001  *Component EC Q  *Class Type Enrolment Section                                                                                                    | Regular Acad                                                                                        | demic Ses                          | Find<br>sion Class Nbr 2217<br>*Start/End Date 08/22/<br>Event ID 0001 | View All First                                                                                                    | 1 of 20 | est ast |  |  |  |
| *Associated Class 1 Units<br>*Campus BERK<br>*Campus BERK<br>*Location MAIN<br>Course Administrator<br>*Academic Organization MATH<br>Academic Group CLS<br>*Holiday Schedule UCB01<br>Primary Instruction Mode P<br>Primary Instruction 001               | 3.00<br>Berkeley<br>UC Berkeley<br>Mathematics<br>College of Le<br>UCB Non-Ins<br>In-Person         | Main Cam<br>Atters and Structional | Associated Class Attributes                                            | dd Fee<br>Jle Print<br>t Specific Permissions<br>ic Date Calc Required<br>te Class Mtg Attendanc<br>ttendance with Class M<br>rface Required | e<br>tg |         |  |  |  |
| Class Topic<br>Course Topic ID                                                                                                    | Class Topic Course Topic ID Q Print Topic in Schedule                                               |                                    |                                                                        |                                                                                                    |         |         |  |  |  |
| Equivalent Course Group Course Equivalent Course Group Class Equivalent Course Group                                                                                                    |                                                                                                    |                                    |                                                                        |                                                                                                    |         |         |  |  |  |
| Class Attributes Personalize   Find   View All   🔄   🧱 First 🚯 1-2 of 2 🕑 Last                                                                                                    |                                                                                                    |                                    |                                                                        |                                                                                                    |         |         |  |  |  |
| Attribute Description                                                                                                    | *Course At                                                                                          | tribute Valu                       | Lesturo/Suprimenter                                                    |                                                                                                    |         |         |  |  |  |
| MUCC Variable Units of Credit                                                                                                    | F                                                                                                   | Q                                  | Electure/Supplementary Activ                                           | nty                                                                                                    | +       |         |  |  |  |
| Return to Search E Notify  Basic Data   Meetings   Enrollment Control   Reserve Cap   Notes   Ex                                                                                                    | am   LMS Data                                                                                       | a   Textboo                        | k   GL Interface                                                       |                                                                                                    |         |         |  |  |  |

 You will then be prompted to confirm the cancellation. Select OK.

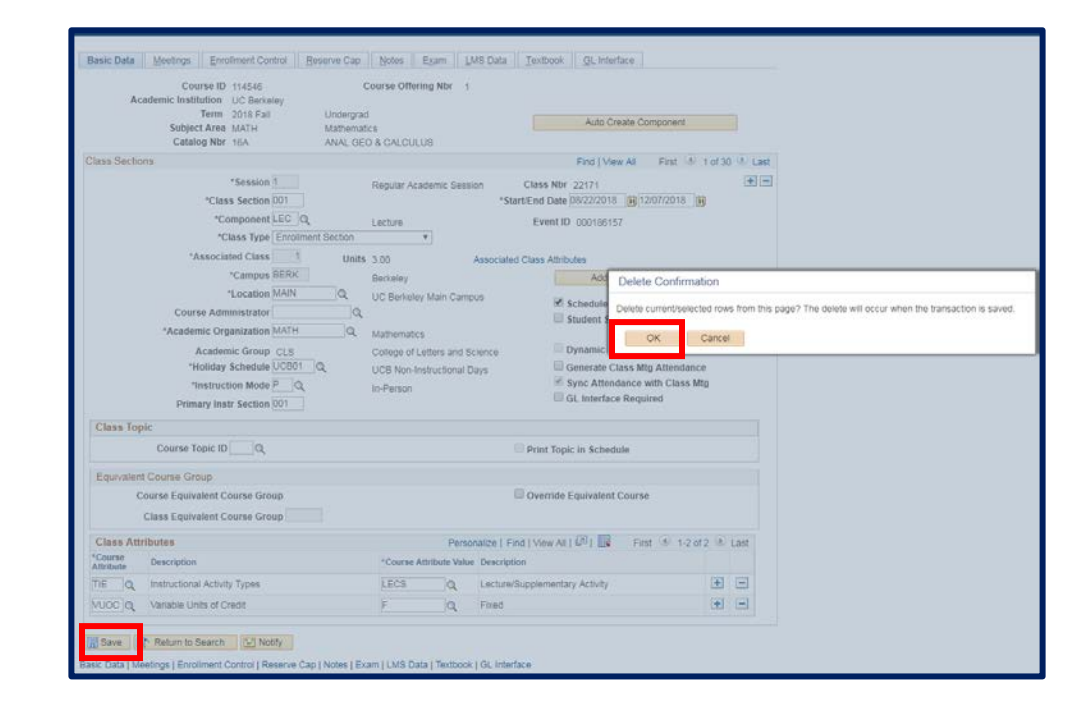

## 7. Select SAVE.

## Support:

For questions or assistance, please contact SIS Production Support:

- Email: <u>sishelp@berkeley.edu</u>
- Call 510-664-9000 (press option 6)

For additional SIS resources, please visit:

<u>http://sis.berkeley.edu/training</u>